マイページ

## クレジットカード更新手順のご案内

# クレジットカード情報の更新手順

#### 準備するもの

インターネット環境

ログイン用ID/パスワード

・お申込時に届くメールに記載のID

・お申込時に設定していただいたパスワード

有効期限が〇年〇月以降であるクレジットカードの情報(番号、名義人、有効期限)

※ログイン用IDをお忘れの方は末頁に記載のお問い合わせ先にご連絡ください。

## 1,インターネットを起動し、マイページにアクセス

マイページログイン画面<u>:https://onlyservice-2009.jp/my</u>より マイページへログインIDとパスワードを入力して行います。 ※ログインIDとお申込時に設定していただきましたパスワードを入力してください。

| マイページ ログイン                                      |
|-------------------------------------------------|
| ログインID                                          |
| パスワード                                           |
| □パスワードを表示する                                     |
| ログイン                                            |
| パスワードをお忘れの方は <u>こちら</u>                         |
| ログインID、登録メールアドレスが不明な場合は弊社サポート窓口までお問<br>い合せください。 |
| GlobalSign<br>SecUre                            |
| 本サイトでのお客様の個人情報はグローバルサインのSSLにより保護しております。         |

パスワードがわからない場合は<u>「**パスワードをお忘れの方はこちら**」</u>でパスワードを再 発行ができます。

| マイページ ログイン                          |  |
|-------------------------------------|--|
| ログインID                              |  |
|                                     |  |
| パスワード                               |  |
|                                     |  |
| □パスワードを表示する                         |  |
| ログイン                                |  |
| パスワードをお忘れの方は <u>こちら</u>             |  |
| ログインID、登録メールアドレスが不明な場合は弊社サポート窓口までお問 |  |
| い合せください。                            |  |

ご契約時の「ご登録のメールアドレス」、「お名前」、「生年月日」、「ご登録時の電 話番号」を入力のうえ、「パスワード再発行」をクリックしてください。 ご登録のメールアドレスにパスワードリセットのメールが届きます。

| パスワード 再発行手続き                                                  |                          |                                                                    |
|---------------------------------------------------------------|--------------------------|--------------------------------------------------------------------|
| ご登録のメールアドレス<br>お名前 (カナ)<br>例) スズキ<br>年 ▼ 月 ▼ 日 ▼<br>ご登録時の電話番号 |                          |                                                                    |
| 例)1122223333<br>パスワード再発行<br>戻る                                | 登録されているメーJ<br>メールが届かない場合 | パスワードをお忘れの方<br>レアドレス宛に、メールを送信いたしました。<br>合は、迷惑フォルダをご確認していただくか、入力内容を |
|                                                               |                          | 1260446559。<br>ログイン画面へ戻る                                           |

<u>ご登録のメールアドレスにパスワードリセットのメールが届きますのでメールに</u> 記載のURLより1時間以内にアクセスに新しいパスワードを再設定してください。

| パスワードリセット                                      |                                                                                                    |  |  |  |
|------------------------------------------------|----------------------------------------------------------------------------------------------------|--|--|--|
| ス オンリーサービス < noreply-only@onlysen              | vice-: $( \bigcirc ) ( \bigcirc ) ( \odot ) ( \bigcirc ) ( \bigcirc ) ( \odot ) ( \odot ) ( \bigcirc ) ( \odot ) ( \odot$ |  |  |  |
| この度は弊社サービスをお申し込みいただきありがとうございます。                |                                                                                                    |  |  |  |
| パスワードリセットを続行するには、以下の URL へ「1 時間以内」にアクセスしてください。 |                                                                                                    |  |  |  |
| https://onlyservice-2009.jp/my/reminder/rese   | et?                                                                                                    |  |  |  |
| t=b4da2157994266ac529aa2ad586c16e8981c         | 489ea40717c3e4630a5c5ebb4                                                                                                    |  |  |  |
| c80&e=MDcwMDOwMiE0Nw==                         |                                                                                                    |  |  |  |
|                                                |                                                                                                    |  |  |  |
| ※当メール受信後1時間を超過しますと、セキュリティ保                     | のため上記 URL は有効期限切れとな                                                                                                    |  |  |  |
| ります。                                           |                                                                                                    |  |  |  |
| その場合はお手数ですが誠に恐れ入りますが最初から                       | =続きをお願いいたします。                                                                                                    |  |  |  |
| ※当メールに心当たりの無い場合は、誠に恐れ入ります                      | 棄して頂けますよう、よろしくお願いいた                                                                                                    |  |  |  |
| します。                                           |                                                                                                    |  |  |  |
| ※本メールは送信専用メールアドレスからお送りしてお                      |                                                                                                    |  |  |  |
| ご返信いただきましても対応はいたしかねますのでごっ                      | · · ·                                                                                                    |  |  |  |
|                                                |                                                                                                    |  |  |  |
|                                                |                                                                                                    |  |  |  |
|                                                |                                                                                                    |  |  |  |
|                                                |                                                                                                    |  |  |  |

|       | л         | スワード再設    | 定          |        |
|-------|-----------|-----------|------------|--------|
| 新しく設定 | するパスワードを半 | 角文字8文字以上2 | 20文字以下で入力( | してください |
| 新しいパス | ワード       |           |            |        |
|       |           |           |            |        |
| 新しいパス | ワード(確認用)  |           |            |        |
|       |           |           |            |        |
|       |           |           | ロパスワード     | を表示する  |
|       |           | パスワードを変更  |            |        |
|       |           | 戻る        |            |        |
|       |           |           |            |        |

#### 2,マイページにログイン

マイページログイン画面<u>:https://onlyservice-2009.jp/my</u>よりマイページへ「ログイン ID」と「パスワード」を入力し、「ログイン」をクリックしてください。

| コグインID |                 |
|--------|-----------------|
| ****** | *               |
| (スワード  | —               |
| ****** | ×               |
|        | <br>□パスワードを表示する |

マイページにログイン後、下部にある料金・支払管理の「カード変更」をクリックします。

| ☆<br>ホーム      | <b>¥</b><br>料金   | <b>ご</b><br>契約内容 | <b>?</b><br>お困りの時    |
|---------------|------------------|------------------|----------------------|
| $\sim$ $\sim$ | $\sim~\sim~\sim$ | 省略~~             | $\sim$ $\sim$ $\sim$ |
| 料金・支払い管理      | 契約・オプション管理       | アカウント管理          | お困りの時                |
| > 請求情報照会      | ▶ オプション申込み       | > <u>お客様情報</u>   | > <u>FAQ</u>         |
| > カード変更       |                  | ▶ パスワード変更        |                      |

## 3,クレジットカード情報を変更

| カード情報を登録し、「変更実行」                                                                                                    | をクリックしま           | す。                  |
|----------------------------------------------------------------------------------------------------|-------------------|---------------------|
| クレジットカード変更                                                                                                    |                   |                     |
| ※毎月8日から10日の間にクレジットカード変更をされましたら、翌月以降の反映になる                                                                                                    | 易合が御座いますのでご了承下さい。 |                     |
| 変更内容入力                                                                                                    |                   |                     |
| カード番号 診痛 1234567890123456                                                                                                    |                   |                     |
| カード有効期限 (25) 月 マ 年 マ                                                                                                    |                   |                     |
| カード名義人  ある メイ ICHIRO  セイ SUZUKI ※ カードに記載されているお名前を入力してください                                                                                                    | \ <sub>o</sub>    |                     |
| 続柄 🕺 🔻                                                                                                    |                   | クレジットカードの変更が完了しました。 |
| お客様ID: 契約者名:                                                                                                    | クレジットカード登録        |                     |
| カード番号:     カード番号:     カード教測限:     カード有効期限:     カード有効期限:     カード有効期間:     カード有効期間:     カード有効期間:     カード有効期間:     カード有効期間:     オード有効期間:     オートド有効期間:     オートド有効期間:     オートド有効期間:     オートド有効期間:     オートド有効期間:     オートド有効期間:     オート     オートド有効期間:     オートド有効期間:     オートド有効期間:     オート     オートド有効期間:     オートド有効期間:     オートド有効期間:     オート     オート     オート     オート     オート     オート     オート     オート     オート     オート     オート     オート     オート     オート     オート     オート     オート     オート     オート     オート     オート     オート     オート     オート     オー     オー | 変更完了              |                     |
|                                                                                                    | _                 | クレジットカードを登録しました。    |
| ● 変更実行                                                                                                    |                   | り契約内容の確認へ           |

# クレジットカード明細、請求月につきまして

各クレジットカード会社から発行される明細につきまして、請求日を従来は[毎月月末] とさせていただいておりましたが、全件オーソリ方式となる2月ご利用分(3月ご請求分)以 降は、弊社における請求処理が行われた日が請求日となります。

また、お客様がご利用されているクレジットカード会社の締切日と、弊社の請求処理のタ イミングの都合などにより、当月分の請求がずれる場合があります。この場合、2カ月分の 利用料金がクレジットカード会社より請求されることがございます。予めご了承ください。

#### 今後の更新につきまして

更新作業は、今後もクレジットカードの有効期限が更新された都度行っていただく必要が ございます。

(例) 今回更新したクレジットカードの有効期限が「今月」の場合は、来月以降の新しいク レジットカードが発行された際にその情報をマイページにて更新をしてください。

また、クレジットカードを変更、再発行した場合も同様にマイページにて更新作業を行っ てください。

> 〈お問い合わせ先/回線提供元〉 〒541-0045 大阪市中央区道修町1丁目5-18 株式会社ベネフィットジャパン 0120-95-5704 (11:00~19:00当社指定休日を除く) noreply-info@benefitjapan.co.jp